# A nova interface de utilizador em máquinas CMS

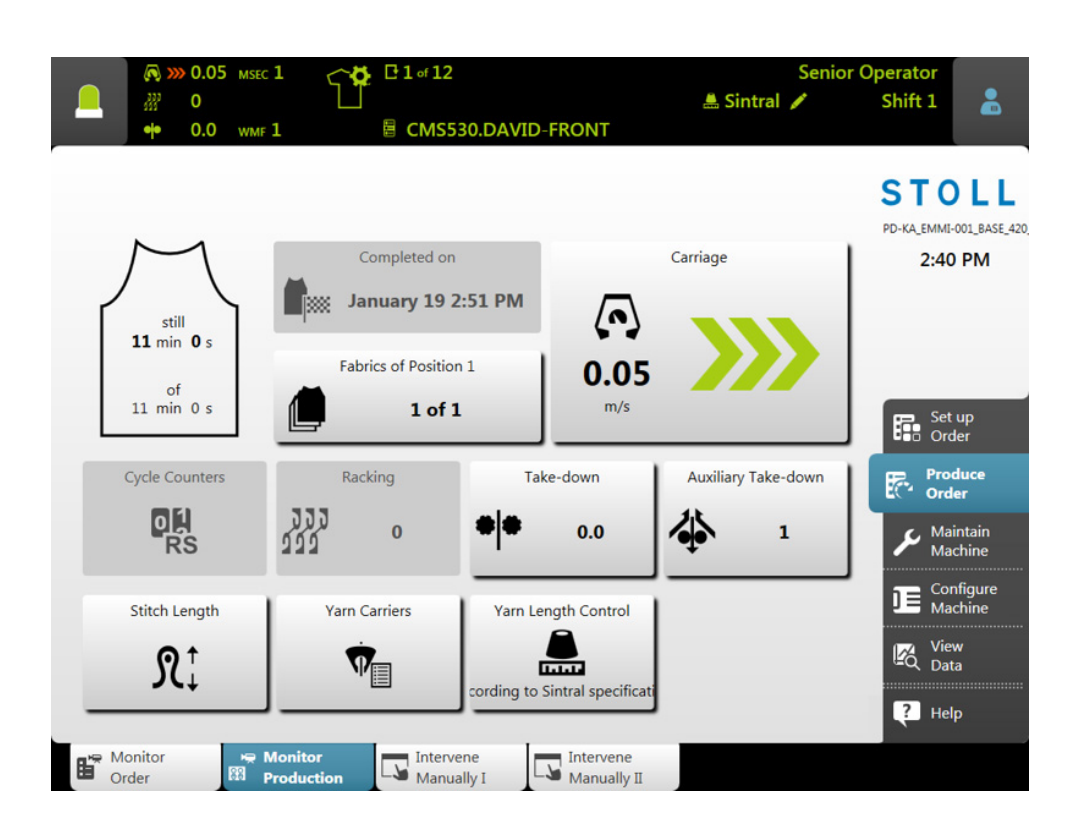

Data: 2017-03-02

H. STOLL AG & Co. KG, Stollweg 1, D-72760 Reutlingen, Germany Nossos produtos seguem sendo desenvolvidos continuamente, por isso estão sujeitos a alterações técnicas.

\_\_\_\_

#### Conteúdo

| 1 |     | Filosofia da interface de utilizador       | 5  |
|---|-----|--------------------------------------------|----|
| 2 |     | Estrutura da interface de utilizador       | 7  |
| 3 |     | Papéis e direitos                          | 9  |
| 4 |     | A área para o tecedor - Produzir encomenda | 11 |
| 5 |     | Área de informação                         | 13 |
|   | 5.1 | Erros e mensagens                          | 14 |
|   | 5.2 | Informações da máquina                     | 17 |
|   | 5.3 | Informações da produção                    | 18 |
|   |     | 5.3.1 A produção não é ótima               | 22 |
|   | 5.4 | Trocar turno                               | 24 |
|   | 5.5 | Trocar grupo de utilizadores               | 25 |
| 6 |     | Que é uma encomenda?                       | 29 |
| 7 |     | Criar encomenda                            | 33 |
|   | 7.1 | Criar nova encomenda                       | 33 |
|   |     | 7.1.1 Selecionar programas de tricotagem   | 34 |
|   |     | 7.1.2 Configurar opções de carregamento    | 37 |
|   |     | 7.1.3 Selecionar Master Setup              | 40 |
|   | 7.2 | Carregar a encomenda existente             | 42 |
|   | 7.3 | Alterar uma encomenda                      | 44 |
|   | 7.4 | Terminar encomenda                         | 46 |
| 8 |     | Retecer peças                              | 47 |

\_

### 1 Filosofia da interface de utilizador

Durante o desenvolvimento da interface de utilizador, consideramos importantes os seguintes pontos:

| Estrutura orientada<br>por tarefas                       | As múltiplas acções - desde configurar amostras<br>passando por a produção, até a configuração da rede<br>foram analisadas e divididas em quatro áreas<br>principais:                                                                                                    |  |  |
|----------------------------------------------------------|----------------------------------------------------------------------------------------------------|--|--|
|                                                          | Configurar encomenda                                                                                                    |  |  |
|                                                          | Produzir encomenda                                                                                                    |  |  |
|                                                          | <ul> <li>Efetuar manutenção da máquina</li> </ul>                                                                                                    |  |  |
|                                                          | Configurar a máquina                                                                                                    |  |  |
|                                                          | Cada área está atribuída a um grupo de utilizadores<br>determinado. Normalmente, cada grupo de<br>utilizadores trabalha somente na sua área, todas as<br>outras áreas estão protegidas por senha.                                                                                                    |  |  |
| Estrutura orientada<br>ao utilizador                     | Cada utilizador tem tarefas especiais na máquina.<br>Uma vez que vários utilizadores podem ter a mesma<br>tarefa, por exemplo os tecedores, estes tecedores<br>individuais são reunidos num grupo de utilizadores.                                                                                                    |  |  |
|                                                          | Existem quatro grupos de utilizadores:                                                                                                    |  |  |
|                                                          | Operator (tecedor)                                                                                                    |  |  |
|                                                          | <ul> <li>Maintenance (pessoal de manutenção)</li> </ul>                                                                                                    |  |  |
|                                                          | <ul> <li>Senior Operator (técnico, mestre-artesão)</li> </ul>                                                                                                    |  |  |
|                                                          | <ul> <li>STOLL Service (técnico de serviço da Stoll)</li> </ul>                                                                                                    |  |  |
|                                                          | Cada grupo de utilizadores têm direitos distintos.                                                                                                    |  |  |
|                                                          | Um Senior Operator tem mais direitos na máquina de tricotar que um Operator.                                                                                                    |  |  |
| Uma área própria<br>somente para o<br>tecedor (Operator) | Durante o desenvolvimento da nova interface de<br>utilizador, um critério principal foi que o tecedor receba<br>uma área própria para a sua actividade. Por isso a<br>área "Produzir encomenda" foi criada especialmente<br>para o tecedor (Operator). O tempo de adaptação para<br>esta área e curto, também para o pessoal novo. |  |  |
|                                                          | Todas as outras áreas estão bloqueadas para ele,<br>estão protegidas por senha (configuração<br>predefinida). Desta forma, o Operator não pode fazer<br>modificações involuntárias ou operações incorrectas<br>nas outras áreas.                                                                                                   |  |  |

| Guia do utilizador                                              | Se forem necessários vários passos para uma tarefa,<br>o utilizador é guiado passo-a-passo pela tarefa.<br>Os novos empregados também podem executar                                                              |  |  |
|-----------------------------------------------------------------|----------------------------------------------------------------------------------------------------|--|--|
|                                                                 | imediatamente e de forma correcta os passos de trabalho.                                                                                                    |  |  |
| Resolução guiada<br>no caso duma<br>interrupção da<br>produção. | A resolução das interrupções de produção mais<br>frequentes (como p. exemplo rotura do fio) é<br>suportada por caixas de diálogo especiais para<br>eliminar o erro o mais rápido possível.                        |  |  |
| Operação intuitiva                                              | Rápida identificação da função da tecla - para isso<br>cada tecla tem um ícone e um texto explicativo. Já<br>conhece muitos ícones desde a interface de utilizador<br>anterior.                                   |  |  |
|                                                                 | Adicionalmente a maioria das teclas tem uma bolha de<br>ajuda - se ficar com o lápis stylus ou o dedo durante<br>mais tempo na tecla, aparece um texto de ajuda<br>adicional que informa sobre a função da tecla. |  |  |
| Encomenda                                                       | É criada uma encomenda para a produção.                                                                                                    |  |  |
|                                                                 | Uma encomenda pode estar composta por um ou mais programas de tricotagem.                                                                                                    |  |  |
|                                                                 | O menu de encomendas e o menu de seqüências<br>anterior já não são necessários.                                                                                                    |  |  |

# 2 Estrutura da interface de utilizador

|        | <ul> <li>№ 0.05 мзес 1</li> <li>№ 0</li> <li>№ 0,0 wмг 1</li> </ul>                                                                | Information area     Information area                                                                                                    |
|--------|----------------------------------------------------------------------------------------------------|----------------------------------------------------------------------------------------------------|
|        | still<br>11 min 0 s<br>of 0 s<br>11 min 0 s<br>Cycle Counters<br>Cycle Counters<br>Stitch Length<br>Stitch Length<br>Stitch Length | Completed on<br>January 19 2:51 PM<br>Fabrics of Position 1<br>0.005<br>Menu area<br>0<br>0<br>0<br>Varn Carriers<br>Varn Length Control<br>Varn Length Control |
| A inte | erface de utiliz                                                                                                    | Lower navigation bar<br>ador está dividida em quatro áreas.                                                                                                    |
| 1      | Barra<br>principal de<br>navegação                                                                                                 | <ul> <li>A barra principal de navegação pode ser achada no lado direito da tela.</li> <li>As tarefas na máquina estão divididas em quatro áreas principais: <ul> <li>Configurar encomenda</li> <li>Produzir encomenda</li> <li>Efetuar manutenção da máquina</li> <li>Configurar a máquina</li> </ul> </li> </ul>                                                                                                    |
| 2      | Barra de<br>navegação<br>inferior                                                                                                  | Cada área principal (1) está dividida em várias subáreas.<br>As subáreas estão no lado inferior da tela.                                                                                                    |
| 3      | Área de<br>menu                                                                                                    | Aqui você vê o menu para a subárea selecionada (2).                                                                                                    |
| 4      | Área de<br>informação                                                                                                    | <ul> <li>Mensagens</li> <li>Informações sobre a máquina, o grupo de utilizadores e a encomenda (programa de tricotagem)</li> <li>Trocar turno, trocar grupo de utilizadores</li> </ul>                                                                                                    |

#### 3 Papéis e direitos

As múltiplas acções na máquina estão divididas em quatro áreas principais:

- Configurar encomenda
- Produzir encomenda
- Efetuar manutenção da máquina
- Configurar a máquina

Cada área está atribuída a um grupo de utilizadores determinado:

- Operator (tecedor)
- Maintenance (pessoal de manutenção)
- Senior Operator (pessoal que configura a tricotagem, mestre-artesão)

|                                                         |   | Área principal          | Grupo de utilizadores |             |                    |
|---------------------------------------------------------|---|-------------------------|-----------------------|-------------|--------------------|
| Set up<br>Order 1<br>Produce 2<br>Maintain<br>Machine 3 | 1 | Configurar<br>encomenda |                       |             | Senior<br>Operator |
| Configure<br>Machine<br>Machine<br>Machine              | 2 | Produzir<br>encomenda   | Operator              | Maintenance | Senior<br>Operator |
|                                                         | 3 | Anutenção<br>da máquina |                       | Maintenance | Senior<br>Operator |
|                                                         | 4 | Configurar a máquina    |                       |             | Senior<br>Operator |

Normalmente, cada grupo de utilizadores trabalha somente na sua área, todas as outras áreas estão protegidas por senha.

#### $(\mathbf{A})$ Ben John David Joe B Senior Operator Coperator Adintenance k L $\mathbf{V}$ Produce Maintain Set-up Configure Machine $\bigcirc$ Order Machine Order

STOLL

Utilizador, grupo de utilizadores e perfil de utilizador

| Utilizador (A)               | Cada utilizador que trabalha numa máquina está atribuído a um grupo de utilizadores (B).                                                                                                    |
|------------------------------|----------------------------------------------------------------------------------------------------|
| Grupo de<br>utilizadores (B) | Cada grupo de utilizadores tem permissões especiais que<br>necessita para o trabalho na máquina (C). Para acções que<br>o grupo de utilizadores não pode executar, não recebe<br>nenhuma permissão.                |
|                              | Para as acções na máquina, o pessoal de Maintenance necessita permissões diferentes aos do Operator (tecedor).                                                                                                    |
|                              | O Operator por exemplo não pode modificar dados ou executar determinadas acções de máquina.                                                                                                    |
|                              | O Senior Operator determina isto em cada perfil de<br>utilizador ().<br>(Configurar máquina -> Configurações do sistema -><br>Utilizador -> Configurar janela)                                                     |
| Perfil de<br>utilizador      | O trabalho com perfiles de utilizadores facilita a gestão de direitos, uma vez que somente devem ser adaptados os direitos do grupo de utilizadores e não de cada utilizador individual, no caso duma modificação. |

# 4 A área para o tecedor - Produzir encomenda

Por definição, o menu "Produzir encomenda" está destinado ao tecedor (Operator). Tem acesso somente a esta área, todas as outras áreas da navegação estão bloqueadas para ele.

| Menu "Produzir encomenda"                                                                                                    |                                                                                                    |
|----------------------------------------------------------------------------------------------------|----------------------------------------------------------------------------------------------------|
| Image: State of the section of the section of the | Submenu "Controlar<br>produção" (configuração<br>predefinida)                                                                 |
| Image: State in the state in the state | Se o tecedor desejar ver o<br>progresso do trabalho de<br>toda a encomenda,<br>selecciona o submenu<br>"Controlar encomenda". |

| Menu "Produzir encomenda"                                                                                                    |                                                                                                    |                                                                                                    |  |  |
|----------------------------------------------------------------------------------------------------|----------------------------------------------------------------------------------------------------|----------------------------------------------------------------------------------------------------|--|--|
|                                                                                                    | CDAVID-FRONT  COperator Shift 1  COperator Shift 1  COperator Shift 1  COperator Shift 1  COperator Shift 1  COperator Shift 1  Coperator Shift 1  Coperator Shift 1 | Se forem necessárias<br>acções ou intervenções<br>menores, o tecedor troca<br>para o submenu "Intervir<br>manualmente I" ou "Intervir |  |  |
| Image: Concel Production (SPF S0)         Image: Concel Production (SPF S0)         Image: Concel Production (SPF S0)                                                                                                    | Carriage out of Needle Bed                                                                                                    | manualmente II".<br>O Senior Operator pode<br>bloquear ou liberar<br>adicionalmente outros                                            |  |  |
| Picking-up after Pressing-off at Line  Monitor  Monitor  Monitor  Monitor  Monitor  Manual  Manual  M | Suction                                                                                                    | menus para o tecedor, ver<br>Selecionar perfil de<br>utilizador.                                                                      |  |  |

Mais informações:

- Trocar turno [□24]
- A produção não é ótima [□22]

# 5 Área de informação

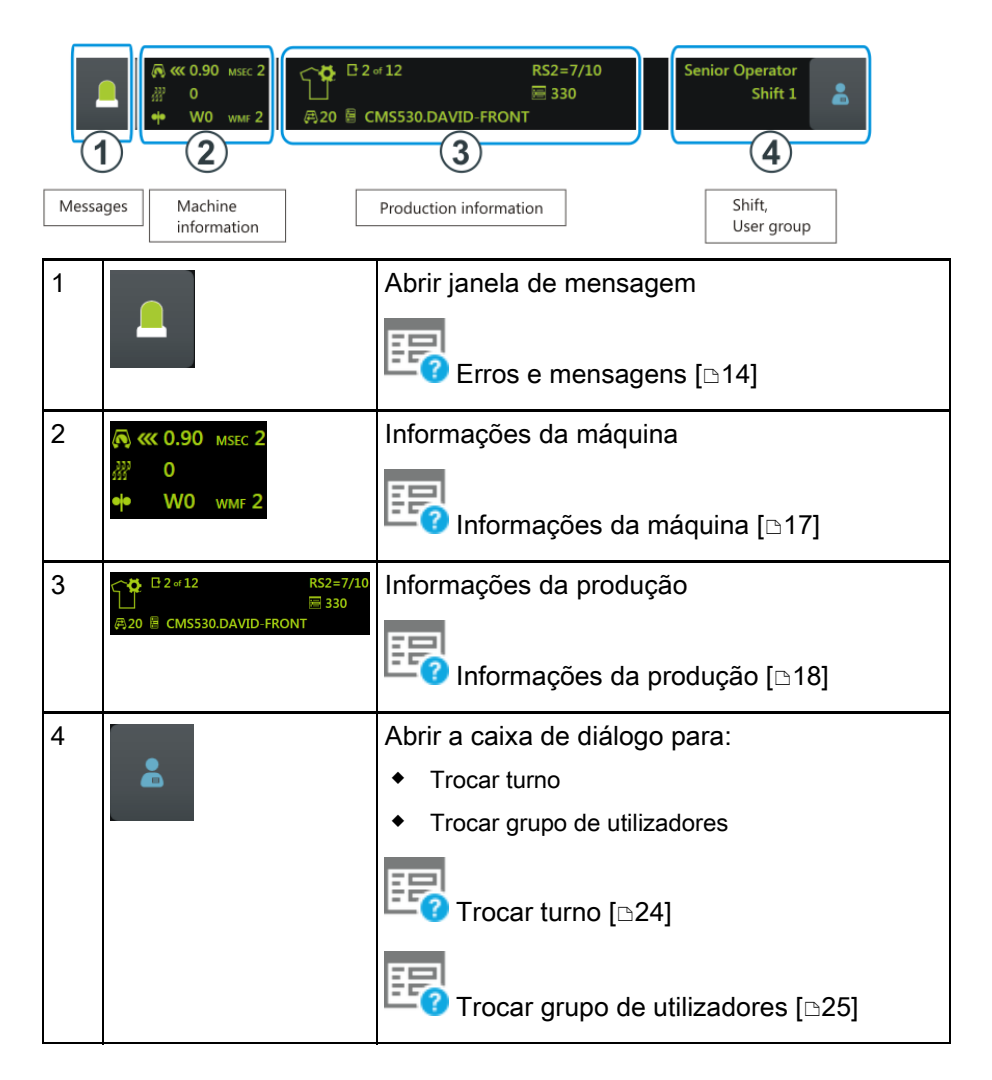

Erros e mensagens

### STOLL

#### 5.1 Erros e mensagens

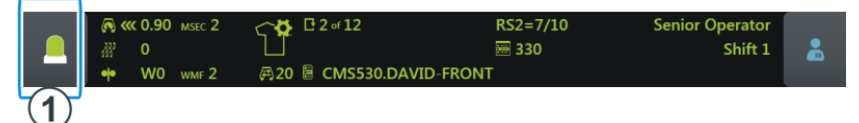

Dependendo do estado da máquina a cor da área de informações muda-se.

|                                                   | verde: Produção em curso                                                                                                    |
|---------------------------------------------------|----------------------------------------------------------------------------------------------------|
| Pattern loaded successfully<br># 0<br>+ 0.0 wmr 1 | Se tiver executado uma acção, aparece uma informação (nota).                                                                                                    |
| ▲                                                 | amarelo: A produção não é ótima<br>A produção não será interrompida.<br>Para ver a causa, toque no ícone "Mensagens". A<br>janela de mensagem é aberta.<br>A produção não é ótima [ʰ22] |
| ▲                                                 | vermelho: Ocorreu um erro<br>A máquina pára.<br>A janela de mensagem é aberta automaticamente.                                                                                          |

Erros e mensagens

#### Shift 1 . Stop Motions and Warnings Access to quick information, more n, confirmation and troubleshooting 1 Yarn Breakage 2 1 ~ 2 3 4 Auto-hide Close

A janela de mensagem está dividida em duas áreas:

|   | Área e tecla             | Explicação                                                                                        |                                             |
|---|--------------------------|---------------------------------------------------------------------------------------------------|---------------------------------------------|
| 1 | Mensagens de<br>erro     | Estrutura da mensagem<br>de erro:<br>• Ícone<br>• Código de erro<br>• Mensagem                    | Yarn Breakage<br>30250 Slack tensioner left |
| 2 | Alertas                  | Estrutura da alerta:<br><ul> <li>Hora da alerta</li> <li>Texto da alerta</li> </ul>               | Since Oil needle bed                        |
| 3 | Fica em<br>segundo plano | Função ativa:<br>Quando acontece uma<br>parada, a janela de<br>mensagem fica no<br>segundo plano. |                                             |
| 4 | Confirmar                | Confirmar a eliminação<br>do erro                                                                 |                                             |

#### Erros e mensagens

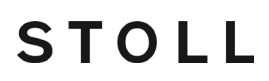

 Mais informações sobre o erro
 Caixa de diálogo para a eliminação do erro

 Se tocar no ícone, é exibida uma caixa de diálogo, que ajuda para eliminar o erro o mais rápido possível.

 Nota informativa sobre o erro

 Se tocar no ícone, uma nota informativa sobre o erro é exibida. A nota informativa contem uma descrição das causas possíveis e as suas eliminações.

#### Histórico de erros

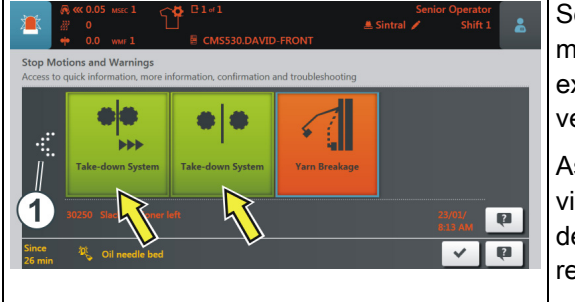

Se você toca na seta (1), as mensagens anteriores são exibidas (cor do ícone: verde).

Assim, você pode obter uma visão geral das mensagens de erro recentemente recebidas.

#### 5.2 Informações da máquina

STOLL

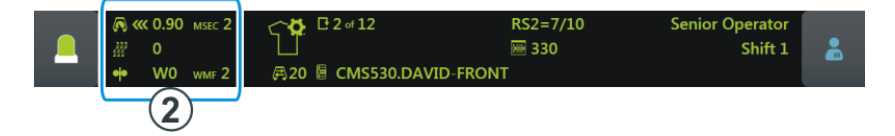

|                                                                                                    | Direção do carro, velocidade                                               |  |  |
|----------------------------------------------------------------------------------------------------|----------------------------------------------------------------------------|--|--|
| 瀫 0                                                                                                    | Posição de variador                                                        |  |  |
| •• W0 wmf 2                                                                                                    | Valor de estiragem do tecido                                               |  |  |
|                                                                                                    | Estado da máquina                                                          |  |  |
| ···                                                                                                    | Dependendo do estado da máquina a cor da área de<br>informações altera-se. |  |  |
| A >>>     A     A | <ul> <li>verde: Produção em curso</li> </ul>                               |  |  |
|                                                                                                    | <ul> <li>amarelo: A produção não é ótima</li> </ul>                        |  |  |
| T.                                                                                                    | <ul> <li>vermelho: Produção interrompida, ocorreu um erro</li> </ul>       |  |  |
|                                                                                                    | I produção não é ótima [⊵22]                                               |  |  |

#### 17

#### Informações da produção

#### 5.3 Informações da produção

|                                                                                                    | <ul> <li>₩ 0.90 MSEC 2</li> <li>₩ 0</li> <li>₩ W0 WMF 2</li> </ul>   | C 2 of 12         RS2=7/10           □         □         □         □         □         □         □         □         □         □         □         □         □         □         □         □         □         □         □         □         □         □         □         □         □         □         □         □         □         □         □         □         □         □         □         □         □         □         □         □         □         □         □         □         □         □         □         □         □         □         □         □         □         □         □         □         □         □         □         □         □         □         □         □         □         □         □         □         □         □         □         □         □         □         □         □         □         □         □         □         □         □         □         □         □         □         □         □         □         □         □         □         □         □         □         □         □         □         □         □         □         □         □ | Senior Operator<br>Shift 1                                                       |  |  |
|----------------------------------------------------------------------------------------------------|----------------------------------------------------------------------|----------------------------------------------------------------------------------------------------|----------------------------------------------------------------------------------|--|--|
|                                                                                                    | 3                                                                    |                                                                                                    |                                                                                  |  |  |
| Este ícone mostra que a encomenda está composta por um p<br>de tricotagem.<br>Exemplo:<br>CMS530.DAVID-FRONT         |                                                                      |                                                                                                    | omposta por um programa                                                          |  |  |
|                                                                                                    | C 2 of 12                                                            | Número de passagens                                                                                                    |                                                                                  |  |  |
| Exemplo: Passagem 2 de 12<br>2 = atualmente é tecida a segunda passage<br>12 = um total de 12 passagens devem ser te |                                                                      | e 12<br>segunda passagem<br>agens devem ser tecidas                                                                                                    |                                                                                  |  |  |
| CMS530.DAVID-FRONT Nome do programa de tricotagem                                                                    |                                                                      |                                                                                                    | cotagem                                                                          |  |  |
|                                                                                                    | Número de voltas (1 volta = 2 fileiras)                              |                                                                                                    | a = 2 fileiras)                                                                  |  |  |
|                                                                                                    | RS2=7/10                                                             | Ciclo atual                                                                                                    |                                                                                  |  |  |
|                                                                                                    |                                                                      | Exemplo: RS2=7/10<br>Comutador de ciclos 2 (R<br>10 vezes, atualmente est<br>repetição.                                                                                                    | S2) é repetido um total de<br>á em curso a sétima                                |  |  |
|                                                                                                    | E 330 Atual linha Sintral                                            |                                                                                                    |                                                                                  |  |  |
|                                                                                                    | Foi feita uma modificação (manual ou automá que ainda não foi salva. |                                                                                                    | o (manual ou automática)                                                         |  |  |
|                                                                                                    |                                                                      | Se você carregou uma<br>aparece um consulta perç<br>salvar as alterações.                                                                                                    | a nova encomenda,<br>guntando se você desejar                                    |  |  |
|                                                                                                    |                                                                      | Se você carregar um a<br>máquinas OKC, os valore<br>entrados automaticament<br>isso aparece este ícone.                                                                                                    | rquivo de setup anterior de<br>es predefinidos são<br>e na guia "Ua-b/NCC" - por |  |  |
|                                                                                                    |                                                                      | A produção não foi interro                                                                                                    | ompida.                                                                          |  |  |

Informações da produção

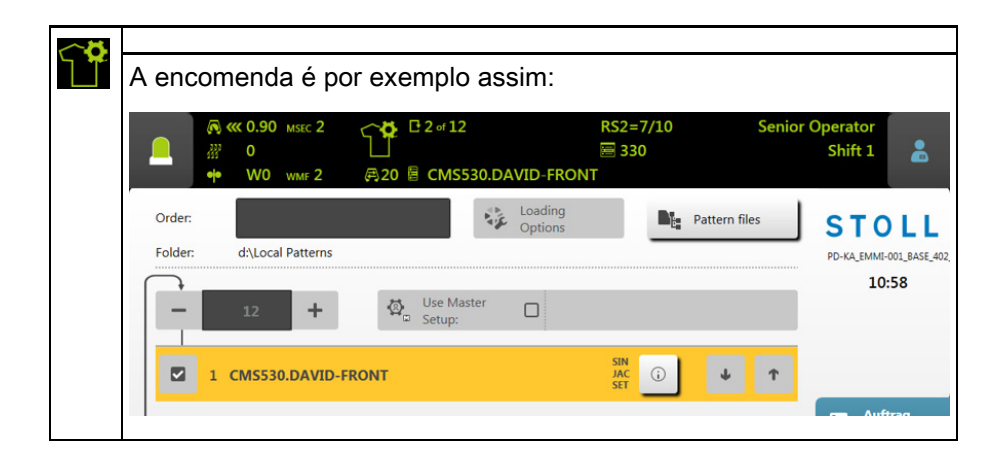

Informações da produção

| Este ícone mostr<br>programas de tri<br>Exemplo:<br>C 2 of 12<br>I 1 of 5<br>R 20 E 2 of 3 CMS5 | ra que a encomenda está composta por vários<br>cotagem.<br>RS2=7/10<br>330<br>30.DAVID-BACK                                                                                                    |
|-------------------------------------------------------------------------------------------------|----------------------------------------------------------------------------------------------------|
| C 2 of 12                                                                                       | Número de passagens                                                                                                    |
|                                                                                                 | Exemplo: Passagem 2 de 12<br>2 = atualmente é tecida a segunda passagem<br>12 = um total de 12 passagens devem ser tecidas                                                                                        |
| 🛑 1 of 5                                                                                        | Número de peças para este item                                                                                                    |
|                                                                                                 | Exemplo: 1 de 5<br>1 = atualmente é tecida a primeira peça<br>5 = um total de 5 peças devem ser tecidas                                                                                                    |
| ৰি 2 এ 3 CMS530.DAVID-BACK                                                                      | Nome do atual item (programa de tricotagem)<br>Exemplo: 2 de 3<br>2 = atualmente é tecido o segundo item<br>3 = a encomenda está composta por um total de três<br>itens                                           |
| <b>₽</b> 20                                                                                     | Número de voltas (1 volta = 2 fileiras)                                                                                                    |
| RS2=7/10                                                                                        | Ciclo atual<br>Exemplo: RS2=7/10<br>Comutador de ciclos 2 (RS2) é repetido um total de<br>10 vezes, atualmente está em curso a sétima<br>repetição.                                                               |
| <b>330</b>                                                                                      | Atual linha Sintral                                                                                                    |
|                                                                                                 | <ul> <li>Foi feita uma modificação (manual ou automática) que ainda não foi salva.</li> <li>Se você carregou uma nova encomenda, aparece um consulta perguntando se você desejar salvar as alterações.</li> </ul> |
|                                                                                                 | Se você carregar um arquivo de setup anterior de<br>máquinas OKC, os valores predefinidos são<br>entrados automaticamente na guia "Ua-b/NCC" - por<br>isso aparece este ícone.                                    |
| Щ́.                                                                                             | A produção não foi interrompida.                                                                                                    |

Informações da produção

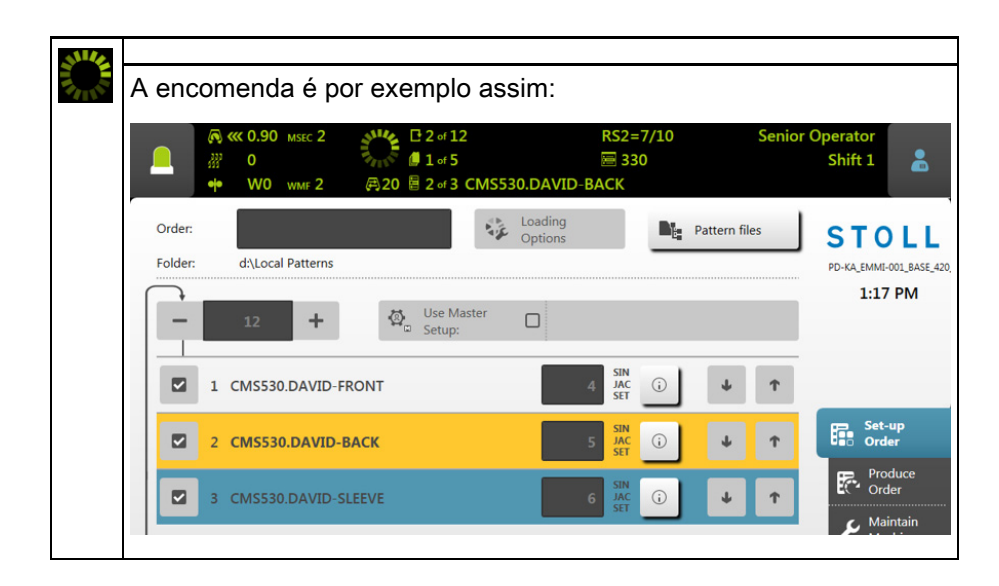

Informações da produção

#### 5.3.1 A produção não é ótima

Se uma das seguintes configurações for ativa, não é possível realizar qualquer produção ótima:

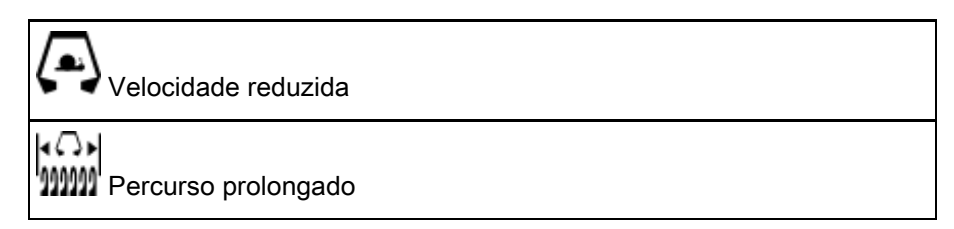

Para que você possa ver imediatamente que com esta configuração não é possível realizar uma produção ótima, a cor da área de informação muda para amarelo.

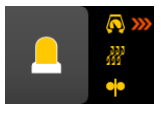

Para conhecer a configuração que causa isto, toque no ícone "Mensagens". Aparece a seguinte janela:

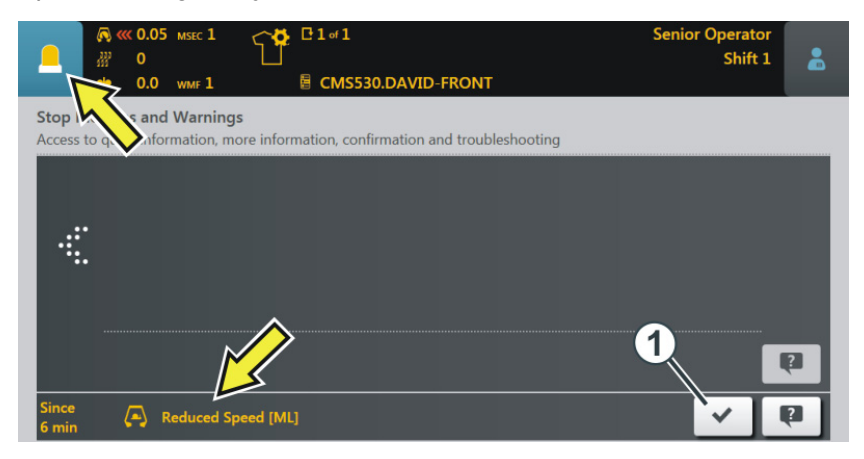

A causa é exibida. No exemplo acima é a "Velocidade reduzida". Eliminar causa:

- 1. Toque no ícone (1).
  - ▷ A janela "A produção não é ótima" é aberta.

2. Pode ver que a configuração "Velocidade reduzida" está ativada.

| _                           | <b>⊼ ≪ 0.05</b><br>₩ 0<br>₩ 0.0 | MSEC 1<br>WMF 1         |           | L of 1<br>CMS530.DAVID-FRONT | Senior Operator<br>Shift 1 | * |
|-----------------------------|---------------------------------|-------------------------|-----------|------------------------------|----------------------------|---|
| No O <sub>l</sub><br>Set ma | tichine to h                    | oduction<br>ighest prod | uctivity. | Reduced Speed [ML]           |                            |   |
|                             | <                               | Close                   |           |                              |                            |   |

- 3. Para desativar a configuração, toque esta tecla.
- 4. A causa para a produção não ótima está desativada. A cor da área de informação muda de amarelo para verde.

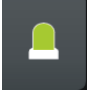

Se você desejar voltar para o menu inicial, toque sucessivamente duas vezes a tecla "Fechar". Trocar turno

#### 5.4 Trocar turno

1. Tocar no ícone "Turno, grupo de utilizadores".

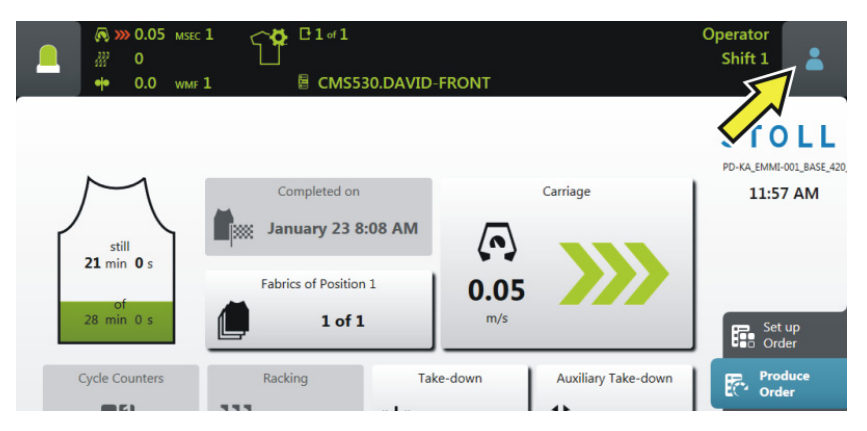

2. Aparece a janela de configuração. O turno ativo está destacado com uma cor.

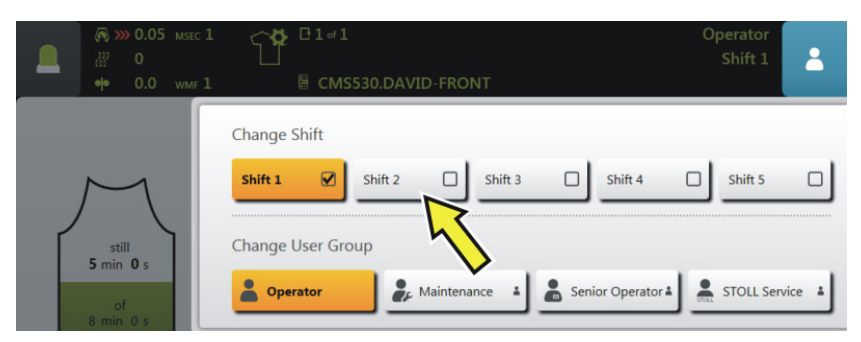

- 3. Selecionar o turno desejado. No exemplo está selecionado o "Turno 2".
- 4. A janela é fechada automaticamente.
- 5. Na interface de utilizador é exibido o turno configurado.

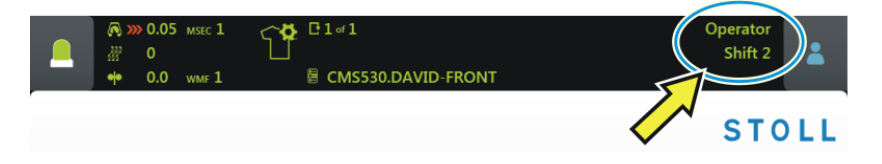

#### 5.5 Trocar grupo de utilizadores

1. Tocar no ícone "Turno, grupo de utilizadores".

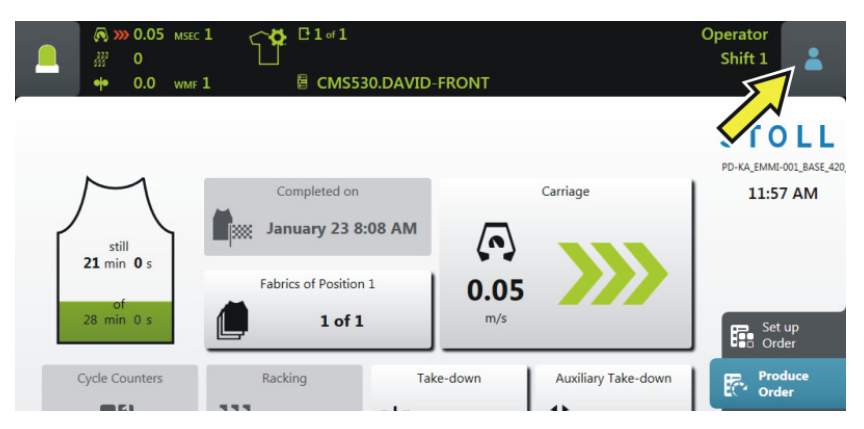

2. Aparece a janela de configuração. O grupo de utilizadores ativo está destacado com uma cor.

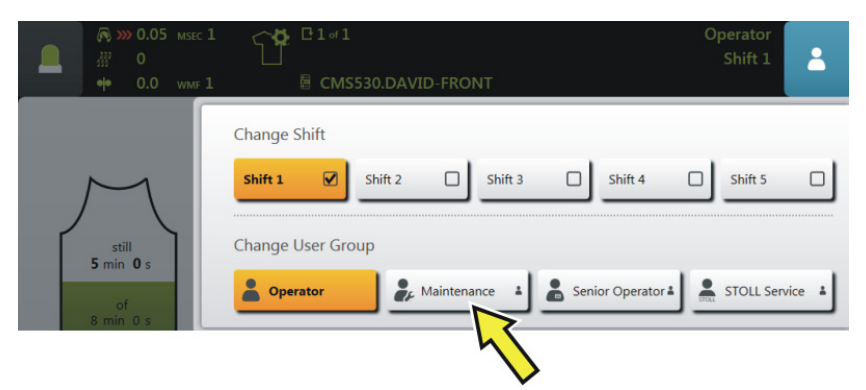

3. Selecione o grupo de utilizadores desejado. No exemplo está selecionado "Maintenance".

Trocar grupo de utilizadores

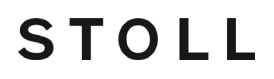

4. Se você selecionar um grupo de utilizadores superior, lhe será solicitado o PIN.

(i) Se você selecionar um grupo de utilizadores inferior, a janela será fechada automaticamente. Os passos 4 até 6 não são necessários.

| Enter  | PIN          |              |      |  |
|--------|--------------|--------------|------|--|
| Please | Authorize as | s Maintenanc | e    |  |
|        |              |              | +    |  |
|        | 1            | 2            | 3    |  |
|        | 4            | 5            | 6    |  |
|        | 7            | 8            | 9    |  |
|        | Ð            | 0            | ÷ (1 |  |
|        |              |              |      |  |

5. Introduza o PIN e confirme a entrada. Para tal tocar a tecla (1).

Uvocê também pode iniciar a sessão com um grupo de utilizadores ainda superior, portanto como "Senior Operator".

| Grupo de utilizadores | PIN necessário | PIN (predefinido) |
|-----------------------|----------------|-------------------|
| Coperator             | —              | _                 |
| Maintenance           | X              | 1111              |
| Senior Operator       | x              | 2222              |
| STOLL STOLL Service   | X              | 3333              |

6. Se o PIN for introduzido correctamente, a janela será fechada automaticamente.

- ou -

→ Se o PIN for introduzido incorrectamente, a janela não será fechada. Repita os passos 3 até 5.

Trocar grupo de utilizadores

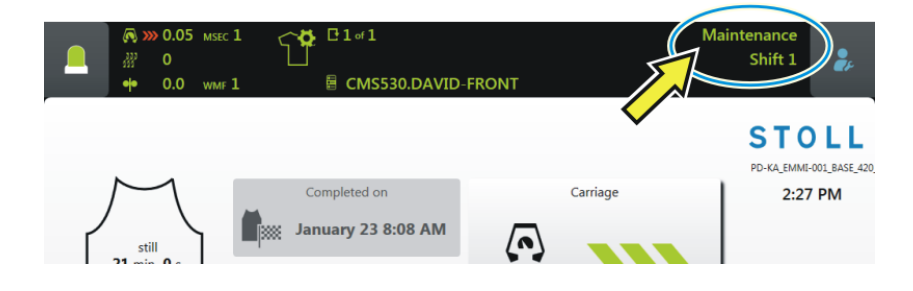

▶ Na área de informação é exibido o grupo de utilizadores configurado.

Trocar grupo de utilizadores

#### 6 Que é uma encomenda?

Uma encomenda está composta por um ou mais programas de tricotagem que são tecidos uma ou mais vezes.

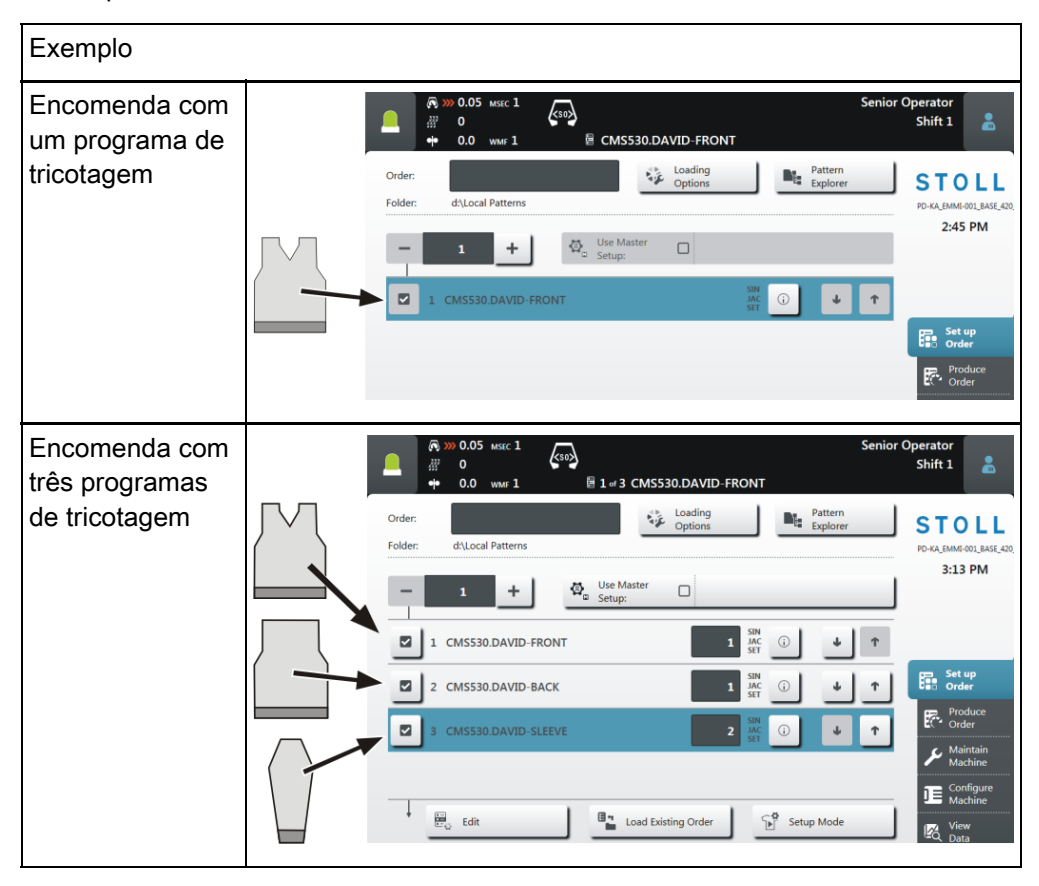

Criar encomenda - com um programa de tricotagem

Na interface de utilizador isto é assim:

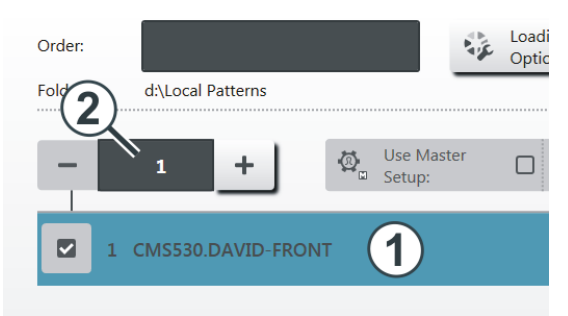

- 1 Programa de tricotagem
- 2 Número de passagens (número de peças).

Criar encomenda - com vários programas de tricotagem Se a encomenda estiver composta de vários programas de tricotagem isto aparece assim:

| C | Order: Loading Options                                                                                    |
|---|----------------------------------------------------------------------------------------------------|
| F | Folder: d:\Local Patterns                                                                                 |
|   | - 1 + Use Master<br>Setup:                                                                                |
|   | 1 CMS530.DAVID-FRONT 1                                                                                    |
|   | 2 CMS530.DAVID-BACK 2 1                                                                                   |
|   | 3 CMS530.DAVID-SLEEVE 3                                                                                   |
| 1 | Programa de tricotagem 1 (item 1)                                                                         |
| 2 | Programa de tricotagem 2 (item 2)                                                                         |
| 3 | Programa de tricotagem 3 (item 3)                                                                         |
|   | <ul> <li>→ Vários programas de tricotagem (itens) são agrupados numa lista para uma encomenda.</li> </ul> |
|   | ➔ A ordem dos itens também é a ordem ao tecer.                                                            |

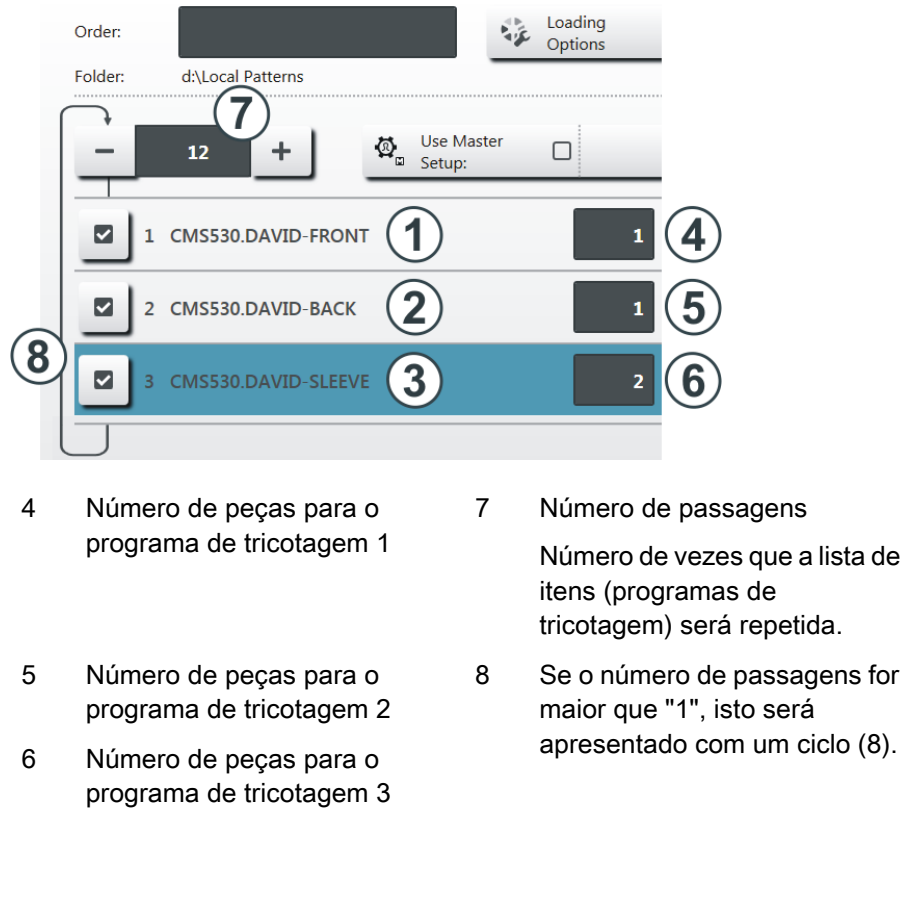

Os itens (programas de tricotagem) são completados com os contadores de peças:

A encomenda está composta por três itens (programas de tricotagem) que serão tecidos em seguinte ordem:

- 1. DAVID-FRONT (parte de frente) 1 unidade
- 2. DAVID-BACK (parte das costas) 1 unidade
- 3. DAVID-SLEEVE (manga) 2 unidades

Esta ordem será repetida um total de 12 vezes (7).

| : | Possivelmente você ainda conhece este exemplo. Era |
|---|----------------------------------------------------|
|   | conhecido como seqüência.                          |

# STOLL

### 7 Criar encomenda

#### 7.1 Criar nova encomenda

A criação duma encomenda está dividida em vários passos:

- O passo 1 deve ser executado para criar uma encomenda.
- Os passos 2, 3 e 4 são opcionais para criar uma encomenda.
- Com as teclas de seta você muda para o próximo passo ou de volta para trás.

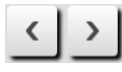

■ Cada passo é executado numa janela separada.

| Passo 1 | Selecionar<br>programas de<br>tricotagem | Selecionar um ou mais programas de<br>tricotagem que devem ser produzidos.<br>Selecionar programas de tricotagem<br>[B34]                                                                                                    |
|---------|------------------------------------------|----------------------------------------------------------------------------------------------------|
| Passo 2 | Configurar<br>opções de<br>carregamento  | Estabelecer, que deve acontecer com os dados<br>anteriores, ao carregar uma nova encomenda<br>ou um novo programa de tricotagem.<br>Configurar opções de carregamento<br>[\adda37]                                                                                                    |
| Passo 3 | Selecionar<br>biblioteca                 | Selecionar uma biblioteca que deve ser<br>carregada adicionalmente aos programas de<br>tricotagem.<br>Podem ser as funções de automático do<br>programa AUTO-SINTRAL da Stoll ou um<br>arquivo Autosintral próprio.                                                                                  |
| Passo 4 | Selecionar<br>Master Setup               | <ul> <li>Esta função somente está ativa se dois ou mais itens (programas de tricotagem) foram selecionados para a encomenda.</li> <li>Selecionar um arquivo Master Setup que será utilizado para todos os programas de tricotagem desta encomenda.</li> <li>Selecionar Master Setup [□40]</li> </ul> |

#### 7.1.1 Selecionar programas de tricotagem

- ✓ Você iniciou a sessão como Senior Operator.
- A janela "Configurar encomenda" -> "Editar encomenda" está selecionada.
- 1. Na janela "Editar encomenda" toque a tecla "Criar nova encomenda".

| ₩ 0 《 S <sup>0</sup>                                              | Shift 1                                                         |
|-------------------------------------------------------------------|-----------------------------------------------------------------|
| Order:<br>Folder: d\Local Patterns<br>- 1 +  Use Master<br>Setup: | 9:45 AM                                                         |
| 1 CMS530.DAVID-FRONT                                              | ↑ Set up                                                        |
|                                                                   | Produce<br>Order<br>Maintain<br>Machine<br>Configure<br>Machine |
| Edit Load Existing Order Edit Save Start Line                     | 1                                                               |

2. A janela "Criar nova encomenda" aparece.

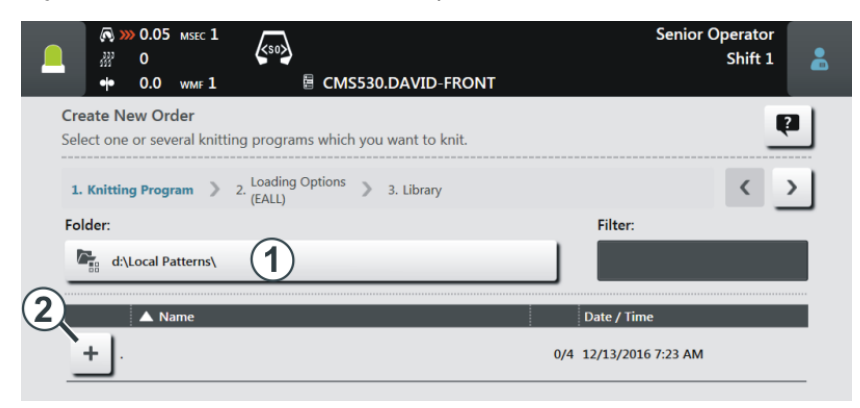

3. Selecione o caminho (local) do programa de tricotagem desejado. Para tal tocar a tecla (1).

(i) Abra por exemplo o directório principal "Amostras locais". Esta pasta está na máquina de tricotar na unidade de disco "D".

Também é conhecido como directório root. Está marcado com o símbolo

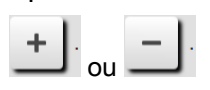

- 4. Se a pasta está fechada toque o sinal de mais (2).
- 5. A pasta é aberta e você vê os programas de tricotagem contidos nela.

| Folder:                | Filter:                                                                  |
|------------------------|--------------------------------------------------------------------------|
| A Name                 | Date / Time                                                              |
| CMS530.DAVID-BACK      | <ul> <li>i) 1/24/2017 12:05 PM</li> <li>i) 1/19/2015 10:49 AM</li> </ul> |
| ··· CMS530.DAVID-FRONT | ① 12/13/2016 7:23 AM                                                     |
| CMS530.DAVID-SLEEVE    | ① 1/19/2015 10:52 AM                                                     |
|                        |                                                                          |
| Cancel                 | Order                                                                    |

(i) Se há muitos programas de tricotagem na pasta selecionada, você pode utilizar a função de filtro para encontrar rapidamente o programa de tricotagem.

Para tal tocar na caixa (3).

6. Selecione o programa de tricotagem desejado.

Para isso, toque no programa de tricotagem desejado (4). Será destacado com uma cor.

|                                                                                     | Senior Operator        |
|-------------------------------------------------------------------------------------|------------------------|
|                                                                                     | Shift 1 👗              |
| Create New Order<br>Select one or several knitting programs which you want to knit. | <b>P</b> 5             |
| 1. Knitting Program > 2. Loading Options > 3. Library                               | < >                    |
| Folder:                                                                             | Filter:                |
| د d:\Local Patterns\                                                                |                        |
| ▲ Name                                                                              | Date / Time            |
| <u> </u>                                                                            | 1/3 1/24/2017 12:05 PM |
| CMSS30.DAVID-BACK                                                                   | () 1/19/2015 10:49 AM  |
| ···· CMS530.DAVID-FRONT                                                             | (i) 12/13/2016 7:23 AM |
| CMSS30.DAVID-SLEEVE                                                                 | (i) 1/19/2015 10:52 AM |
|                                                                                     |                        |
|                                                                                     | 6                      |
| E) Cancel                                                                           | 9                      |

• Se você deseja desfazer a seleção, simplesmente toque mais uma vez no programa de tricotagem. O programa de tricotagem já não está destacado.

7. Se a encomenda deve estar composta por vários programas de tricotagem, selecione mais programas de tricotagem. Serão destacados com cor.

|   | Name                |    | Date / Time |
|---|---------------------|----|-------------|
| _ |                     |    |             |
|   |                     | () |             |
|   |                     | () |             |
| L | CMS530.DAVID-SLEEVE | () |             |

 A primeira parte do trabalho está terminado: Você selecionou o programa de tricotagem desejado.

Continuar com a secção "Configurar opções de carregamento" [□37]. Para tal tocar a tecla (5).

| ¥  | Se você não necessita qualquer Master Setup, você pode terminar o trabalho aqui e iniciar a geração da encomenda.        |
|----|----------------------------------------------------------------------------------------------------|
|    | → Para tal apertar a tecla (6).                                                                                          |
|    | A encomenda é gerada. Automaticamente retorna-se para<br>a janela "Editar encomenda".                                    |
|    |                                                                                                    |
| ×. | Se necessário, também pode executar os passos de programa<br>"Master Setup" e "Opções de carregamento" na janela "Editar |

encomenda".

### STOLL

#### 7.1.2 Configurar opções de carregamento

Aqui você estabelece que deve acontecer com os dados anteriores:

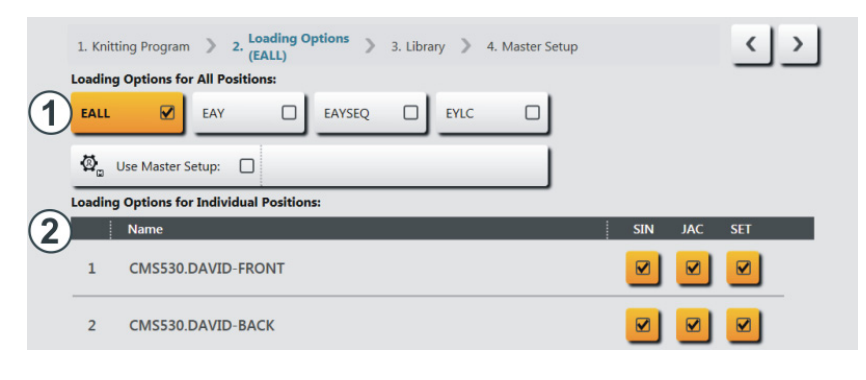

| Opções de carregamento para todos os itens: |                                                                                                    |  |  |  |  |
|---------------------------------------------|----------------------------------------------------------------------------------------------------|--|--|--|--|
| Aqui você estabelec<br>anterior:            | e que deve acontecer com os dados da encomenda                                                                                                  |  |  |  |  |
| EALL                                        | Excluir todos os dados da encomenda anterior.                                                                                                   |  |  |  |  |
| EAY                                         | Excluir as posições de guia-fios da amostra<br>anterior.                                                                                        |  |  |  |  |
| EAYSEQ                                      | Depois de cada item de encomenda (programa de ricotagem) excluir a posição inicial de guia-fios.                                                |  |  |  |  |
|                                             | <ul> <li>Esta função somente está ativa se dois ou mais<br/>itens (programas de tricotagem) foram<br/>selecionados para a encomenda.</li> </ul> |  |  |  |  |
| EYLC                                        | Se trabalhar com um dispositivo YLC para o controle do comprimento do fio.                                                                      |  |  |  |  |
|                                             | Excluir os valores de correção YLC (modo<br>"Trabalhar com mm") da encomenda anterior.                                                          |  |  |  |  |
| Ø                                           | Selecionar, se utilizar um "Master Setup".                                                                                                    |  |  |  |  |
| Master Setup:                               | Esta função somente está ativa se dois ou mais<br>itens (programas de tricotagem) foram<br>selecionados para a encomenda.                       |  |  |  |  |
|                                             | A tecla está dividida em duas áreas:                                                                                                    |  |  |  |  |
|                                             | B A                                                                                                    |  |  |  |  |
|                                             | A Selecionar o caminho (local) do Master Setup desejado. Para tal apertar a tecla (A).                                                          |  |  |  |  |
|                                             | <ul> <li>B Ativar ou desativar Utilizar Master Setup.</li> <li>Ativar: Para tal apertar a tecla (B). Será<br/>destacado com uma cor.</li> </ul> |  |  |  |  |
|                                             | Use Master Setup: CMS530.DAVID-FRONT                                                                                                    |  |  |  |  |

| 2 | Opções de carregamento para diferentes itens                                                  |                                                                                                    |  |  |  |
|---|-----------------------------------------------------------------------------------------------|----------------------------------------------------------------------------------------------------|--|--|--|
|   | Aqui pode ver para cada item (programa de tricotagem), que partes de programa estão contidas: |                                                                                                    |  |  |  |
|   | <ul> <li>Programa Sintral (*.sin)</li> </ul>                                                  |                                                                                                    |  |  |  |
|   | <ul> <li>Programa Jacquard (*.jac)</li> </ul>                                                 |                                                                                                    |  |  |  |
|   | <ul> <li>Arquivo de setup (*.setx)</li> </ul>                                                 |                                                                                                    |  |  |  |
|   | Pode ativar ou desativar individualmente estas partes de programa.                            |                                                                                                    |  |  |  |
|   | >                                                                                             | A parte de programa (.sin, .jac, .setx) está ativada (ativa), ou seja que é utilizada para a produção (configuração predefinida). |  |  |  |
|   |                                                                                               | A parte de programa (.sin, .jac, .setx) está desativada (ativa), ou seja que não é utilizada para a produção.                     |  |  |  |
|   | ₫.                                                                                            | Se você utilizar um "Master Setup", isto é sinalizado com um símbolo na coluna "SET".                                             |  |  |  |

#### 7.1.3 Selecionar Master Setup

• Esta função somente está ativa se dois ou mais itens (programas de tricotagem) foram selecionados para a encomenda.

Como "Master Setup" é designado um arquivo de setup que será utilizado para todos os programas de tricotagem desta encomenda.

1. Por definição é exibida a pasta na qual foi selecionado o programa de tricotagem.

Se o arquivo de setup está numa outra localização, selecione o caminho correspondente com a tecla (1).

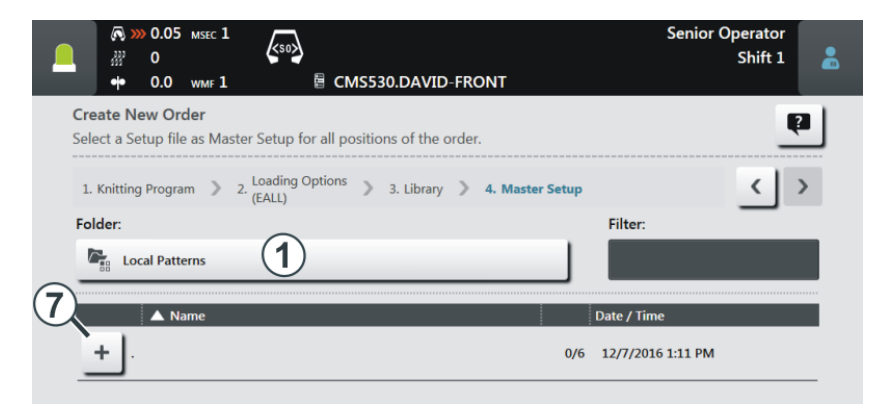

- 2. Abra a pasta desejada, por exemplo o directório principal "Amostras locais".
- 3. Se a pasta está fechada toque o sinal de mais (7).
- A pasta é aberta e você vê os arquivos de setup contidos nela. No exemplo estão presentes três arquivos de setup.

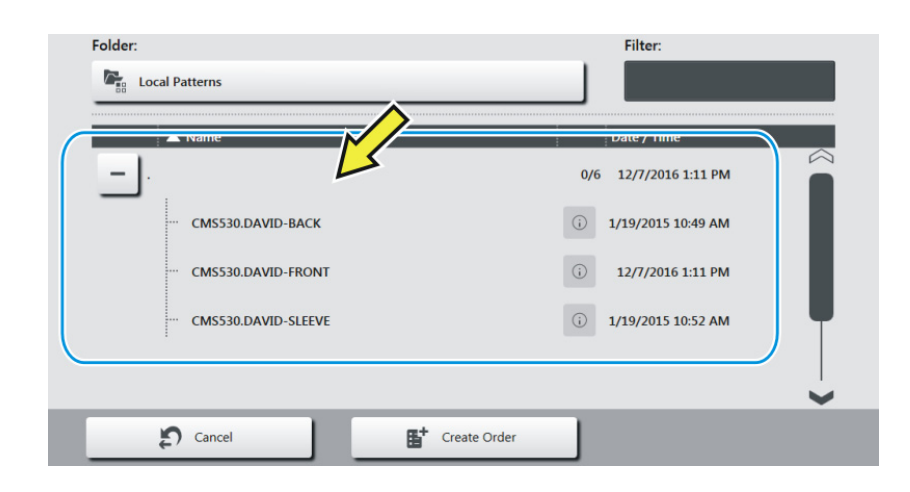

- Selecione o arquivo de setup desejado.
   Para tal toque no arquivo de setup (8) desejado.
  - ▷ Será destacado com uma cor.

|                                                                                                    | Senior Operator        |
|----------------------------------------------------------------------------------------------------|------------------------|
| ₩ 0 S S A C S A C | 🏯 Sintral 🗡 🦷 Shift 1  |
| Create New Order<br>Select a Setup file as Master Setup for all positions of the order.                                                                                                    | Ð                      |
| 1. Knitting Program > 2. Loading Options > 3. Library > 4. (EALL)                                                                                                    | Master Setup           |
| Folder:                                                                                                    | Filter:                |
| Cocal Patterns                                                                                                    |                        |
| 🛦 Name                                                                                                    | Date / Time            |
|                                                                                                    | 1/6 12/7/2016 1:11 PM  |
| ··· CMS530.DAVID-BACK                                                                                                    | (i) 1/19/2015 10:49 AM |
| CMS530.DAVID-FRONT                                                                                                    | () 12/7/2016 1:11 PM   |
| ··· CMS530.DAVID-SLEEVE                                                                                                    | (i) 1/19/2015 10:52 AM |
| ··· CMS530.JOHN-FRONT                                                                                                    | i 8/8/2016 10:21 AM    |
| Cancel                                                                                                    | 9                      |

- 6. A última parte do trabalho está terminado: Você selecionou o Master Setup desejado.
- Iniciar a geração da encomenda. Para tal tocar a tecla (9).
- A encomenda é gerada. Automaticamente retorna-se para a janela "Editar encomenda".

Você vê a encomenda e o correspondente Master Setup.

| 🔊 »» 0.05 мsec 1          |                                  | Senio                     | r Operator              |
|---------------------------|----------------------------------|---------------------------|-------------------------|
| ·                         | K <sup>S0</sup>                  | 🏯 Sintral 🥖               | Shift 1 🛛 🔒             |
| •• 0.0 wmf 1              | 🗟 1 of 3 CMS530.DAVID-B          | ACK                       |                         |
| Order:                    | Loading<br>Options               | Pattern<br>Explorer       | STOLL                   |
| Folder: d:\Local Patterns |                                  |                           | PD-KA_EMMI-001_BASE_420 |
|                           | the Handler                      |                           | 8:47 AM                 |
| - 1 +                     | Setup:                           | 0.DAVID-FRONT             |                         |
|                           |                                  |                           |                         |
| 1 CMS530.DAVID-B          | ACK 1                            | SET G                     |                         |
| 2 CMS530.DAVID-F          | RONT 1                           | SIN<br>JAC<br>SET (i) ↓ ↑ | Set up<br>Order         |
|                           |                                  |                           | Produce                 |
| ☑ 3 CMS530.DAVID-S        | LEEVE 1                          | JAC (i) JAC T             | EC <sup>*</sup> Order   |
|                           |                                  |                           | Adintain Machine        |
|                           |                                  |                           |                         |
| Edit                      | Load Existing Order              | Setup Mode                | - Machine               |
|                           |                                  | E setty mode              | Data                    |
| Create New Orde           | er Bave                          | Start Production          | ? Help                  |
| Edit<br>Order             | e Set up Edit<br>Pattern Pattern | m Intervene<br>Manually I | Manually II             |

Carregar a encomenda existente

#### 7.2 Carregar a encomenda existente

- ✓ Você iniciou a sessão como Senior Operator.
- ✓ A janela "Configurar encomenda" -> "Editar encomenda" está selecionada.
- 1. Na janela "Editar encomenda" toque a tecla "Carregar a encomenda existente".

| 6                            | 🖏 »» 0.05 мsec 1     |                      |                    | Senio                   | r Operator                       |
|------------------------------|----------------------|----------------------|--------------------|-------------------------|----------------------------------|
|                              | ਔ 0<br>■ 00 wave 1   |                      |                    | 🏯 Sintral 🖋             | Shift 1 🔒                        |
| Order:<br>Folder:            | d:\Local Patterns    |                      | Loading<br>Options | Pattern<br>Explorer     | STOLL<br>PD-KA_EMMI-001_BASE_420 |
| -                            | 1 +                  | Use Master<br>Setup: |                    |                         | 9:40 AM                          |
| ☑ 1                          | L CMS530.DAVID-FR    | ONT                  |                    | SIN<br>JAC<br>SET (i)   |                                  |
|                              |                      |                      |                    | _                       | Set up<br>Order                  |
|                              |                      |                      |                    |                         | Produce<br>Order                 |
|                              |                      |                      |                    | $\wedge$                | F Maintain<br>Machine            |
|                              |                      |                      | Ľ                  | <u> </u>                | Configure<br>Machine             |
| · · _                        | Edit Edit            | Load                 | Existing Order     | Start Order             | Le View<br>Data                  |
| _                            | Create New Order     | Save                 |                    | Start Line 1            | ? Help                           |
| E <sup>+</sup> Edit<br>Order | Prepare<br>₩ Machine | Bet up<br>Pattern    | Edit<br>Pattern    | Intervene<br>Manually I | Manually II                      |

2. Aparece a janela "Carregar encomenda existente".

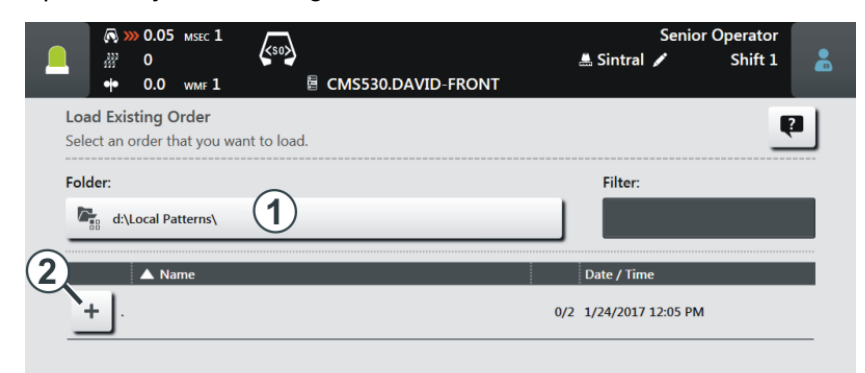

- 3. Selecione o caminho (local). Para tal tocar a tecla (1).
- 4. Se a pasta está fechada toque o sinal de mais (2).

|                                                        | so)<br>CMS530.DAVID-FRONT | Senior Operator<br># Sintral 🖍 Shift 1 🛔   |
|--------------------------------------------------------|---------------------------|--------------------------------------------|
| Load Existing Order<br>Select an order that you want t | o load.                   | 2                                          |
| Folder:                                                |                           | Filter:                                    |
| ▲ Name                                                 |                           | Date / Time                                |
|                                                        | 3                         | 1/2 1/24/2017 12:05 PM<br>2/8/2011 9:37 AM |
|                                                        |                           |                                            |
|                                                        |                           |                                            |
|                                                        |                           | 2                                          |
| Cancel                                                 | Load Order                | 5                                          |

▷ A pasta é aberta e você vê as encomendas contidas nela.

(i) Se a pasta selecionada conter muitas encomendas, você pode utilizar a função de filtro para encontrar rapidamente a encomenda. Para tal tocar na caixa (4).

5. Selecionar a encomenda desejada.

Para tal toque na encomenda desejada (3). Será destacada com uma cor.

(i) Se você desejar desfazer a seleção, simplesmente toque mais uma vez na encomenda. A encomenda já não está destacada.

Para concluir, toque a tecla (5). A encomenda é carregada. Automaticamente retorna-se para a janela "Editar dados de encomenda". Você vê a encomenda carregada.

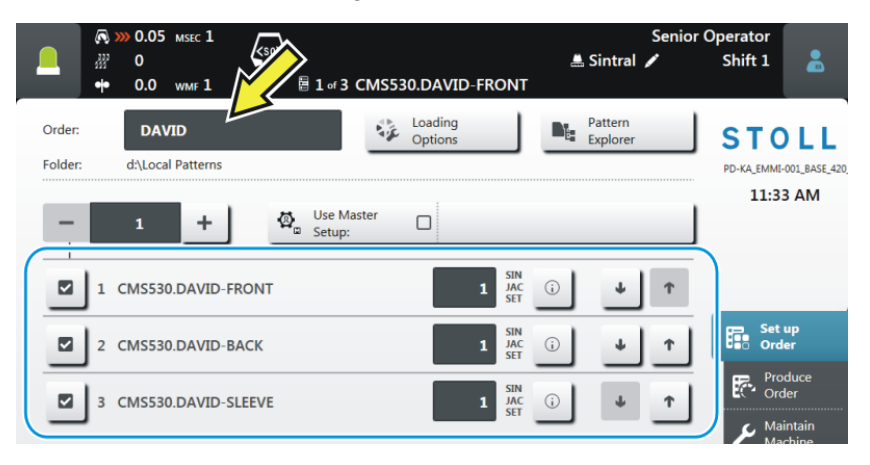

#### Alterar uma encomenda

#### Current Order: Files and Folders DAVID-SWEATER (10) Loading 1ºE Options Path d:\Lo 2 Use Master 12/ Ø\_\_\_ CMS530.DAVID-FRONT +Setu 3 $\checkmark$ CMS530.DAVID-BACK CMS530.DAVID-FRONT JAC **(i)** $\checkmark$ 2 SIN JAC SET $\checkmark$ CMS530.DAVID-SLEEVE (j) 1 SIN JAC 4 **()** 4 CMS530.JOHN-FRONT 1 1 5 6 1 Introduzir o número de peças para este item (programa de tricotagem). Tocar neste campo e introduzir o número de unidades na caixa de diálogo "Número de peças". 2 Entrar o número de passagens para a encomenda completa. + Aumentar quantidade Reduzir quantidade 3 O item (programa de tricotagem) está ativado (ativo), ou seja que é ~ utilizado para a produção (configuração predefinida). O item (programa de tricotagem) está desativado (ativo), ou seja que 4 \_ não é utilizado para a produção. Tocar neste campo, o ícone muda de activo 🗹 para inactivo 💻. Abre a visualização prévia para este item: 5 $(\mathbf{i})$ Programa Sintral Programa Jacquard Gráfico de visualização prévia a partir da M1plus Dados de setup (lista) ٠ Alterar ordem - Deslocar o item para baixo. 6 L 7 T Alterar ordem - Deslocar o item para cima.

#### 7.3 Alterar uma encomenda

Alterar uma encomenda

| 8  | Barra de rolagem<br>Com a barra de rolagem é possível mover-se para baixo e para<br>cima.<br>Se a encomenda está composta por mais de quatro itens<br>(programas de tricotagem) automaticamente aparece uma barra de |
|----|----------------------------------------------------------------------------------------------------|
|    | Totagorn.                                                                                                    |
| 9  | Ativar ou desativar Master Setup                                                                                                    |
| 10 | Introduzir nome da encomenda                                                                                                    |

#### Terminar encomenda

### STOLL

#### 7.4 Terminar encomenda

Antes de que possa criar uma nova encomenda deverá terminar a encomenda anterior.

Você tem três opções para sair da encomenda:

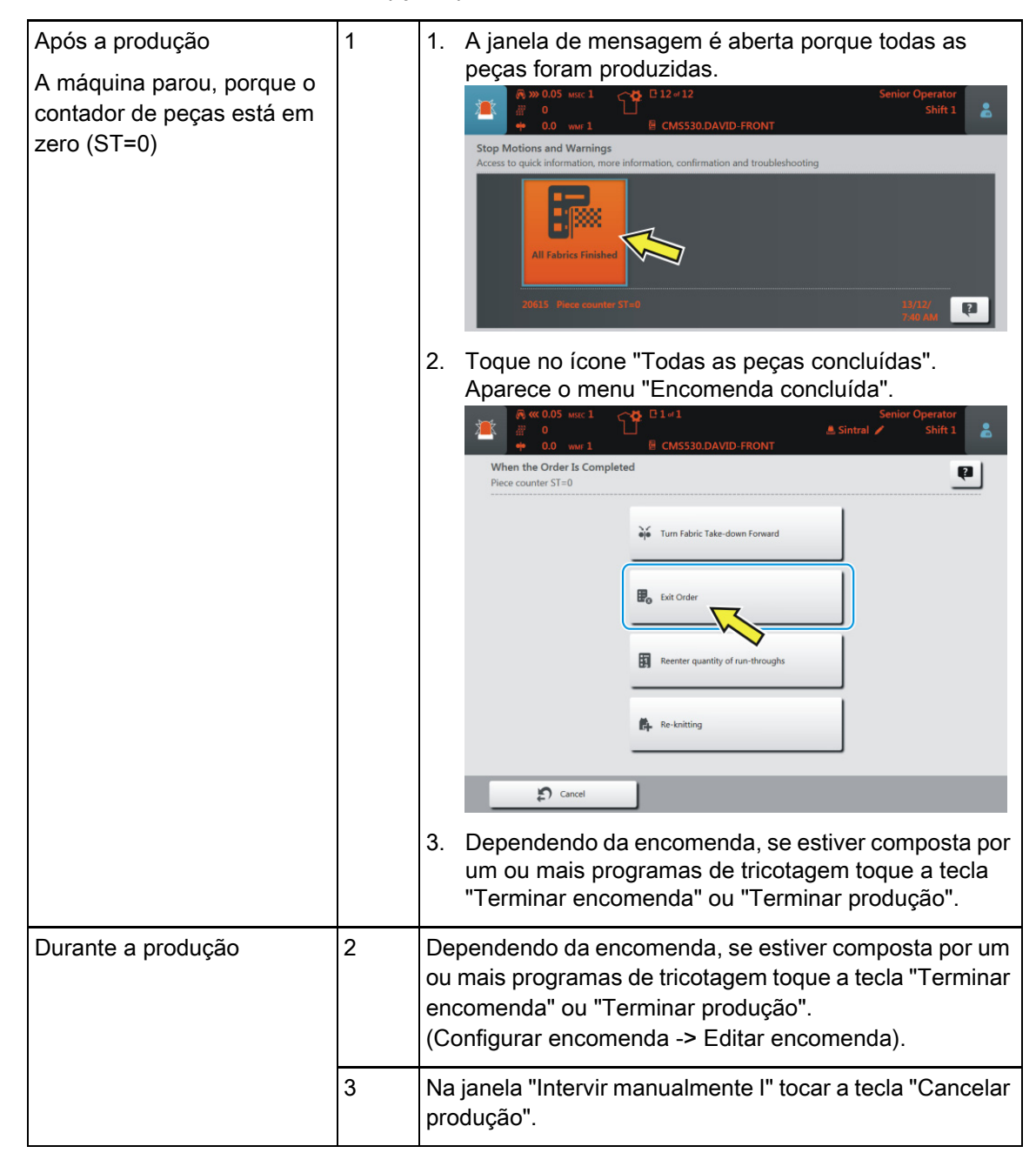

### 8 Retecer peças

Você tem três opções para ativar a janela "Retecer"

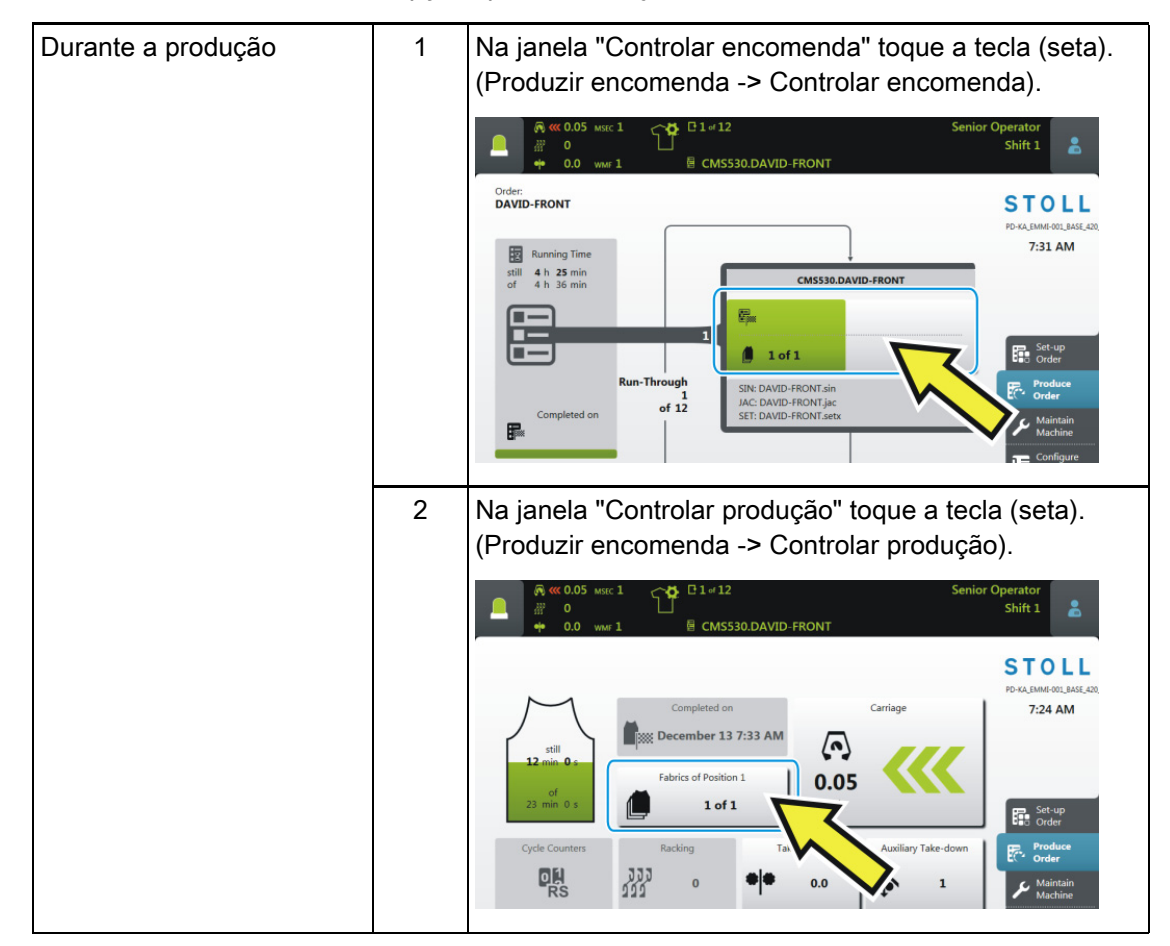

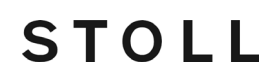

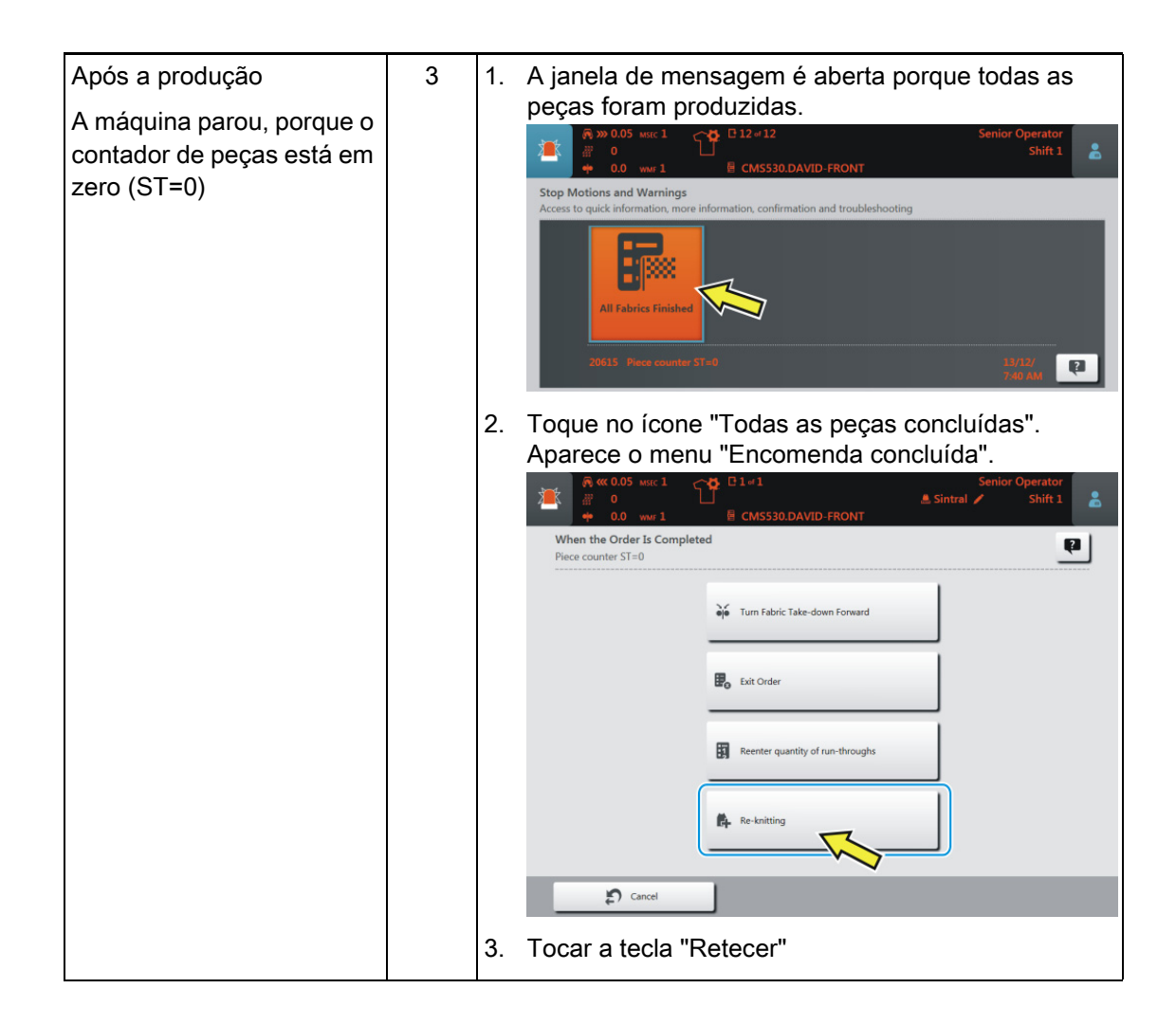

#### A janela "Retecer" é aberta.

|   |                                                                         | 0.DAVID-BA      | ICK    | 📇 Sintral   | Senio                        | r Operator<br>Shift 1 | *     |   |
|---|-------------------------------------------------------------------------|-----------------|--------|-------------|------------------------------|-----------------------|-------|---|
|   | Re-knitting<br>Enter the number of fabrics that are to be knitted addit | ionally.        |        |             | 1 30 30 30 30 30 30 30 30 30 | _                     | 2     |   |
|   | Position                                                                | Finished        | Order  | Re-knitting |                              |                       |       |   |
|   | 1 CMS530.DAVID-FRONT                                                    | 3               | 12     | +0          | -                            | 0 +                   |       |   |
|   | 2 CMS530.DAVID-BACK                                                     | 2               | 12     | +0          | -                            | • +                   |       |   |
|   | 3 CMSS30.DAVID-SLEEVE 2                                                 | 4               | 24     | +0          | -                            | • +                   |       |   |
|   |                                                                         | 3               |        | )           |                              | 5                     |       |   |
| 1 | O item (programa de tricotage<br>apresentado com a cor amare            | em) que<br>ela. | e esta | á tecen     | do at                        | ualmen                | te é  |   |
| 2 | Se você desejar selecionar u                                            | m outro         | item   | , toque     | no it                        | tem des               | ejado | - |

## STOLL -

| 3 | Número de peças concluídas para este item                                                                                                    |  |  |  |  |
|---|----------------------------------------------------------------------------------------------------|--|--|--|--|
| 4 | Número total de peças para este item                                                                                                    |  |  |  |  |
| 5 | Entrada das peças que devem ser retecidas.                                                                                                    |  |  |  |  |
|   | <ul> <li>Quando a peça que está tecendo atualmente for concluída, imediatamente é<br/>produzida a peça que deve ser retecida.</li> </ul>                           |  |  |  |  |
|   | Se for necessário retecer peças de vários itens, primeiramente serão<br>retecidas as peças de todos os itens. A seguir a produção é retomada.                      |  |  |  |  |
|   | <ul> <li>Na exibição do número de peças você vê que há peças que estão sendo<br/>retecidas.</li> <li>Exemplo, guando uma peça está sendo retecida (+1):</li> </ul> |  |  |  |  |
|   | 1 of 1 + 1                                                                                                    |  |  |  |  |
|   | 🛈 Esta exibição somente está ativa até que todas as peças foram retecidas.                                                                                         |  |  |  |  |
| 6 | Se uma peça foi retecida, o número aumenta na coluna (6).                                                                                                    |  |  |  |  |
|   | Finished       Order       Re-knitting         3       12 $+0$ $ 0$ 3       12 $+1$ $ 0$ 4       24 $6$ $ +$                                                       |  |  |  |  |
|   |                                                                                                    |  |  |  |  |